## DG-IAD/DNO-CA-31

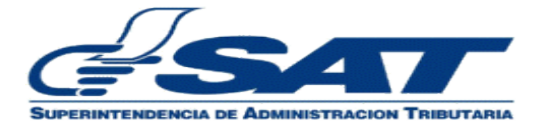

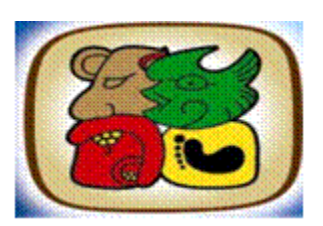

Manual de usuario V.3:

## REPORTE DE LA FINALIZACIÓN DE LA DESCARGA DE MERCANÍAS EN LOS ALMACENES FISCALES Y DEPÓSITOS ADUANEROS Y SU CONSULTA

UNIDAD DE NORMAS Y PROCEDIMIENTOS INTENDENCIA DE ADUANAS 2013

#### 1. INTRODUCCIÓN

El presente documento tiene como objetivo, ofrecer una guía para el personal de los Almacenes Fiscales y Depósitos Aduaneros, que se encargarán del envío del reporte de la finalización de la descarga de la mercancía conforme lo establece el artículo 489 del Reglamento del Código Aduanero Uniforme Centroamericano.

El reporte de la descarga de mercancías, por parte de los Depósitos Aduaneros y Almacenes Fiscales debe transmitir por medio electrónicos dentro de un plazo máximo de tres horas hábiles después de finalizada la descarga de la mercancía.

Para iniciar el proceso a la aplicación los Depósitos Aduaneros y Almacenes Fiscales deberán entregar a la delegación de aduanas por escrito, el NIT en donde se les enviará el aviso que ya se inicio el conteo para la transmisión del reporte. Este NIT debe tener un correo electrónico asociado en el RTU.

#### Resumen del proceso.

- a. El depositario aduanero ingresa número de declaración en la aplicación correspondiente y solicita la consulta del documento. Si la declaración consultada ya tiene operado el registro de finalización de la descarga por parte del personal de aduanas, el depositario aduanero continúa su actividad en el numeral 2. En caso contrario concluye el proceso.
- b. Sistema informático muestra información de la declaración aduanera
- c. Depositario aduanero realiza el ingreso de información o confirmación de datos según corresponda en el sistema informático del servicio aduanero. Solicita al sistema guardar la información ingresada.
- d. Sistema informático almacena en el sistema informático del servicio aduanero la información ingresada y muestra constancia del reporte generado de manera automática.
- e. Depositario aduanero, imprime.
- f. Fin del proceso.

# Acceso al sistema para el depositario aduanero y para empleados del mismo.

- El acceso para el depositario aduanero será brindado de manera automática por el servicio aduanero, siempre que el auxiliar se encuentre con estado Activo ante la SAT.
- El Auxiliar o representante legal del depositario aduanero debidamente autorizado podrá requerir a la Intendencia de Aduanas de manera escrita que para alguno de sus asistentes o empleados debidamente registrados ante la SAT le sea concedido el permiso para el registro de las mercancías a depósito.

Los requisitos mínimos que debe contener la solicitud son:

- a. Lugar y fecha
- b. La solicitud debe dirigirse a la División de Aduanas Gerencia Regional Central (Edificio de Finanzas Publicas 9 nivel zona 1)
- c. Nombre completo y NIT del empleado del Auxiliar
- d. Correo electrónico del empleado.
- e. Motivo de la petición
- f. Nombre, firma del Representante Legal del auxiliar correspondiente.

Los requisitos que deben cumplir los empleados del auxiliar, previo al ingreso de la petición son:

- a. Suscripción o contrato de adhesión a Bancasat
- b. Haber enviado el formulario 0901 para la autogeneración de una clave de acceso a las consultas disponibles en SAQB'E.

Los documentos guía para realizar los procesos mencionados anteriormente se encuentran en la página de la SAT en los siguientes sitios:

 Guía rápida para obtener acceso a BANCASAT (http://portal.sat.gob.gt/sitio/index.php/aduanas/documentaciony-asistencia/28-documentaci-asistencia-aduanera/8239-guiarapida-para-obtener-acceso-a-bancasat.html) • Guía rápida para el envío del formulario 0901 a la SAT (<u>http://portal.sat.gob.gt/sitio/index.php/aduanas/documentacion-y-asistencia/28-documentaci-asistencia-aduanera/8238-guia-rapida-para-el-envio-del-formulario-0901-a-la-sat.html</u>)

La Intendencia de Aduanas, previo a conceder el permiso correspondiente, verificará que el empleado se encuentre debidamente registrado ante la SAT.

Una vez obtenido el acceso deberá continuar los siguientes pasos para ingresar a la aplicación:

2. INGRESO AL PORTAL SAT> seleccionar el menú SAQBE luego la opción Sistema

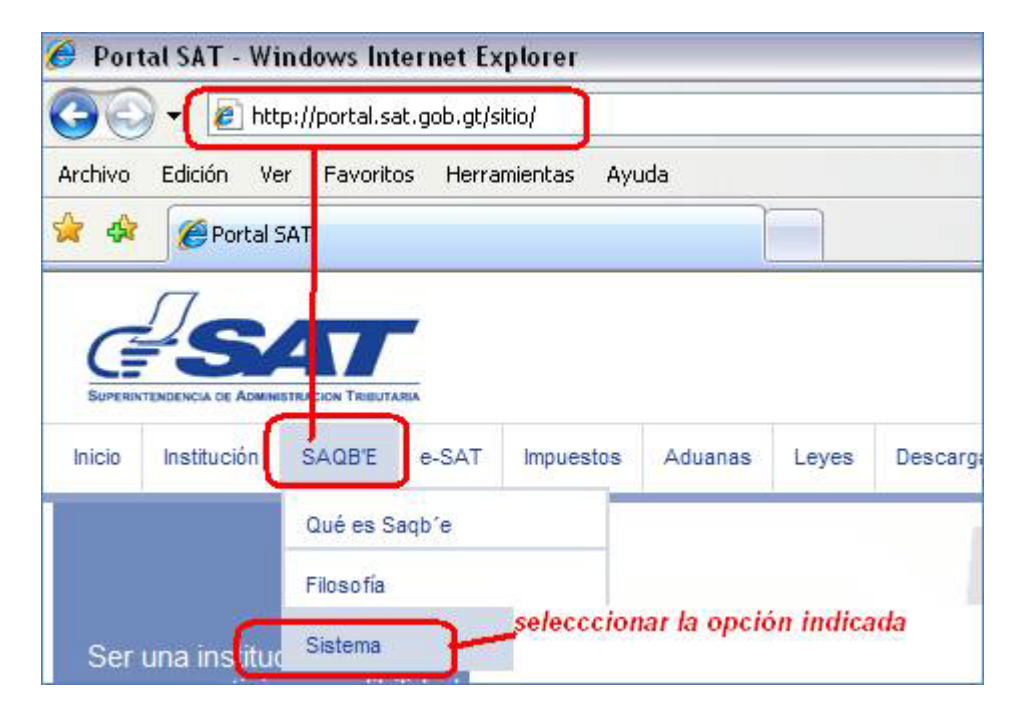

### 3. A LA APLICACIÓN PARA EL REGISTRO DE MERCANCIAS AL DEPÓSITO

3.1 El usuario interno ingresa su NIT y contraseña en el menú SAQB'E.

| Usuario:     | NIT de la er<br>personal que c<br>acces | npresa o<br>uente con el<br>so.           |
|--------------|-----------------------------------------|-------------------------------------------|
| Colaborador: | Contrase<br>autoasignau<br>el formu     | eña que se<br>ron mediante<br>Ilario 0901 |

#### 3.2 El sistema muestra listado de aplicaciones y se selecciona la opción "Aduanas"

| Se le informa que las di<br>con información de su u | stintas aplicaciones guardan bitácoras de operaciones<br>suario. | Cerrar Sesión |
|-----------------------------------------------------|------------------------------------------------------------------|---------------|
|                                                     | Aplicaciones                                                     |               |

3.3 El sistema muestra menú de aplicaciones de Aduana y el usuario ingresa al menú **Gestión de la carga > Registro Mercancías Depósito** 

| SAT                                 |                                |
|-------------------------------------|--------------------------------|
| 🖆 Declaraciones Aduaneras   Comunes | ≫Gestion de Carga I≅Despacho I |
|                                     |                                |
|                                     | Registro Mercancias Deposito   |
|                                     | ,                              |
|                                     |                                |
|                                     |                                |

3.4 El sistema despliega página para el ingreso de información.

| REPORTE DE MERCANCIAS  |                   |                       |   |
|------------------------|-------------------|-----------------------|---|
| Numero de Declaracion: |                   | Buscar Limpiar        |   |
|                        |                   |                       |   |
| DATOS DE DECLARACION   |                   |                       |   |
| Numero de Declaracion: |                   | NIT del consignatario |   |
| Consignatario          |                   |                       |   |
|                        | Tipo Documento    | Numero Documento      |   |
|                        | Numero Marchamo   | Numero Contenedor     |   |
| Total Bultos           |                   | Total Peso Bruto      |   |
| DATOS RECIBIDOS        |                   |                       |   |
| AGREGAR                |                   |                       |   |
|                        | Tipo Documento    | Numero Documento      | 9 |
| AGREGAR                |                   |                       |   |
|                        | Numero Contenedor | Numero Marchamo       | 9 |
| Bultos Recibidos       |                   | Detalle de Mercancia  |   |
| Marcas si las hubiera  |                   | Daños o Averias       |   |
|                        |                   |                       |   |
|                        |                   |                       |   |
|                        |                   | Guardar               |   |

3.5 El depositario aduanero ingresa el número de la declaración de mercancías a la cual se le procederá a registrar el Reporte final de la descarga (Ejemplo GTGUACG-2006-6397-1 las siglas se debe ingresas con mayúscula) y selecciona la opción Buscar.

| REPORTE DE MERCANCIAS  |                     |        |         |
|------------------------|---------------------|--------|---------|
| Numero de Declaracion: | GTGUACG-2006-6397-1 | Buscar | Limpiar |

3.6 El sistema muestra las secciones siguientes: Datos de la declaración y Datos recibidos.

| REPORTE DE MERCANCIAS  |                                     |                       |                   |   |
|------------------------|-------------------------------------|-----------------------|-------------------|---|
| Numero de Declaracion: | GTGUACG-2006-6397-1                 | Buscar Limpia         | ar                |   |
|                        | SECCIÓN CON CAMPOS DE SALIDA        |                       |                   |   |
| DATOS DE DECLARACION   |                                     |                       |                   |   |
| Numero de Declaracion: | GTGUACG-2006-6397-1                 | NIT del consignatario | 331961            |   |
| Consignatario          | RAYOVAC GUATEMALA, SOCIEDAD ANONIMA |                       |                   |   |
|                        | Tipo Documento                      |                       | Numero Documento  |   |
| 714                    |                                     | HKG08689819           |                   |   |
|                        | Numero Marchamo                     |                       | Numero Contenedor |   |
| 542934                 |                                     | C945BFG               |                   |   |
| Total Bultos           | 500 То                              | tal Peso Bruto        | 950.0             |   |
| DATOS RECIBIDOS        | SECCION CON CAMPOS DE ENTRADA       |                       |                   |   |
| AGREGAR                |                                     |                       |                   |   |
|                        | Tipo Documento                      | Nume                  | ro Documento      | 9 |
| AGREGAR                |                                     |                       |                   |   |
|                        | Numero Contenedor                   | ١                     | Numero Marchamo   | 9 |
| Bultos Recibidos       |                                     | Detalle de Mercancia  |                   |   |
| Marcas si las hubiera  |                                     | Daños o Averias       |                   |   |
|                        |                                     |                       | <u></u>           |   |
|                        |                                     |                       |                   |   |
|                        | Gu                                  | ardar                 |                   |   |
|                        |                                     |                       |                   |   |

Donde:

**Sección: Datos de declaración.** Sección con datos de salida, es decir el sistema extrae la información del número de la declaración registrada en el sistema informático del servicio aduanero

| Nombre del     | Descripción                                                    |
|----------------|----------------------------------------------------------------|
| campo          |                                                                |
| Número de      | El número de declaración DUA-GT (GTGUACG-2006-8769-1)          |
| declaración    |                                                                |
| NIT del        | El número de identificación tributaria del consignatario       |
| consignatario  |                                                                |
| Consignatario  | El nombre del consignatario                                    |
| Tipo documento | El tipo de documento consignado en la casilla 48.3 de la       |
|                | declaración de mercancías DUA-GT. En el anexo 1 del            |
|                | presente documento se encuentra la identificación de los tipos |
|                | de documentos.                                                 |
| Numero         | El número del documento consignado en la casilla 48.5 de la    |
| documento      | declaración de mercancías DUA-GT                               |
| Numero         | El número de marchamo consignado en la casilla 26.4 de la      |
| marchamo       | DUA-GT                                                         |
| Numero         | El número de contenedor consignado en la casilla 26.2 de la    |

#### Reporte de la Finalización de la Descarga de Mercancías en los Almacenes Fiscales y Depósitos Aduaneros y su consulta

DG-IAD/DNO-CA-31

| contenedor       | DUA-GT                                                                |
|------------------|-----------------------------------------------------------------------|
| Total bultos     | El número total de bultos declarado en la casilla 19 de la DUA-<br>GT |
| Total peso bruto | El total de peso bruto declarado en la casilla 20 de la DUA-GT        |

**Sección: Datos Recibidos.** Sección con datos de entrada. En este caso el usuario del depositario aduanero debe ingresar información en los campos indicados a continuación.

| Nombre     | del | Descripción                                                     |  |  |
|------------|-----|-----------------------------------------------------------------|--|--|
| campo      |     |                                                                 |  |  |
| Tipo       |     | El tipo de documento presentado por el consignatario al         |  |  |
| documento  |     | momento de realizar la descarga de las mercancías.              |  |  |
| Número     |     | El número del documento de transporte presentado al momento     |  |  |
| documento  |     | de la descarga de las mercancías.                               |  |  |
| Número     |     | El número de marchamo consignado en el medio de transporte      |  |  |
| marchamo   |     | al momento de su arribo al depósito aduanero o almacén fiscal.  |  |  |
| Número     |     | El número de contenedor recibido por el depositario aduanero.   |  |  |
| contenedor |     |                                                                 |  |  |
| Bultos     |     | El número total de bultos recibidos en la operación de descarga |  |  |
| recibidos  |     | de mercancías.                                                  |  |  |
| Detalle    | de  | La descripción general de las mercancías recibidas.             |  |  |
| mercancía  |     |                                                                 |  |  |
| Marcas si  | las | La descripción general de las marcas contenidas en las          |  |  |
| hubiera    |     | mercancías recibidas, en caso corresponda.                      |  |  |
| Daños      | 0   | La descripción de los daños o averías asociadas a las           |  |  |
| averías    |     | mercancías recibidas, en caso corresponda.                      |  |  |

- 3.7 El depositario aduanero ingresa información en la sección **Datos** *recibidos,* confirmando o corrigiendo información, según corresponda.
  - Para realizar el registro de información debe seleccionar la opción AGREGAR.
  - Los campos en color amarillo son de entrada obligatorios.
  - Posteriormente selecciona la opción *Guardar*

DG-IAD/DNO-CA-31

|                       | Tipo Documento     | Numer                | o Documento                      | <b>_</b>           |
|-----------------------|--------------------|----------------------|----------------------------------|--------------------|
| 714                   |                    | HKG08689819          |                                  |                    |
| AGREGAR               |                    |                      |                                  |                    |
|                       | Numero Contenedor  | Numer                | o Marchamo                       | 9                  |
| C945BFG               |                    | 542934               |                                  | 0                  |
| Bultos Recibidos      | 500                | Detalle de Mercancia | Artículos de higiene personal. S | hampoo, jabones, p |
| Marcas si las hubiera | No reportan marcas | Daños o Averias      | No se reportan daños o averias   |                    |
|                       |                    |                      |                                  |                    |
|                       |                    |                      |                                  |                    |
|                       |                    | Guardar              |                                  |                    |

3.8 El sistema muestra mensaje de advertencia para almacenar la información.

| ¿Esta seguro de a | ilmacenar el repor | te de descarga? |
|-------------------|--------------------|-----------------|
|                   | Aceptar            | Cancelar        |

- 3.9 El usuario selecciona la opción Aceptar
- 3.10 El sistema almacena la información en el sistema y muestra mensaje siguiente:

| REPORTE DE MERCANCIAS            |                                                                                                    |                     |
|----------------------------------|----------------------------------------------------------------------------------------------------|---------------------|
| <ul> <li>La operación</li> </ul> | Reporte de la descarga se realizó exitosamente.   Resultado: <mark>Su numero de documento de operació</mark> | in es el: 109783476 |
|                                  | Imprimir                                                                                                    |                     |

3.11 El usuario selecciona la opción imprimir.

3.12 El sistema despliega el formato de impresión del reporte de la descarga

| i decidido abrir                                                                                                    |                                                                                                    |                                                                                                    |                               |
|----------------------------------------------------------------------------------------------------|----------------------------------------------------------------------------------------------------|----------------------------------------------------------------------------------------------------|-------------------------------|
| 🔂 document.pdf                                                                                                    |                                                                                                    |                                                                                                    |                               |
| aue es: Adobe Acrobat Docum                                                                                                    | ept (6.9 KB)                                                                                                    |                                                                                                    |                               |
| desde: https://farmpruebas1.;                                                                                                    | sat.gob.gt                                                                                                    |                                                                                                    |                               |
| Oué debería bacer Firefox con este                                                                                                    | a archivo?                                                                                                    |                                                                                                    |                               |
|                                                                                                    | s archivo:                                                                                                    |                                                                                                    |                               |
| Abrir con Adobe Reader 9                                                                                                    | 0.1 (predeterminada)                                                                                                    | ▼                                                                                                    |                               |
| 🚫 Guardar archi <u>v</u> o                                                                                                    |                                                                                                    |                                                                                                    |                               |
| 🔲 Hacer ésto automáticamente                                                                                                    | e para estos archivos de ahora                                                                                                    | en más.                                                                                                    |                               |
|                                                                                                    |                                                                                                    |                                                                                                    |                               |
|                                                                                                    | Aceptar                                                                                                    | Cancelar                                                                                                    |                               |
|                                                                                                    |                                                                                                    |                                                                                                    |                               |
| SAT                                                                                                    |                                                                                                    |                                                                                                    |                               |
| BUIERNTENDENCIA JE ADMINISTRACIJN TREUTARIA                                                                                                    |                                                                                                    |                                                                                                    |                               |
|                                                                                                    | Reporte de l                                                                                                    | Mercancias                                                                                                    |                               |
|                                                                                                    | itepente de l                                                                                                    | increasing and a second second s |                               |
|                                                                                                    | •                                                                                                    |                                                                                                    |                               |
|                                                                                                    |                                                                                                    | DECLARACION No                                                                                                    | GTGUACG-2008-6397-1           |
| Consignatario                                                                                                    | 331961                                                                                                    | DECLARACION No                                                                                                    | . GTGUACG-2008-8397-1         |
| Consignatario<br>Razon Social Consignatario                                                                                                    | 331961<br>RAYOVAC GUATEMALA, 3                                                                                                    | DECLARACION No                                                                                                    | . GTGUACG-2008-8397-1         |
| Consignatario<br>Razon Social Consignatario<br>Codigo Almacenadora                                                                                                    | 331981<br>RAYOVAC GUATEMALA,<br>CE1                                                                                                    | DECLARACION No                                                                                                    | . GTGUACG-2008-8397-1         |
| Consignatario<br>Razon Social Consignatario<br>Codigo Almacenadora<br>Documentos de transporte                                                                                                    | 331981<br>RAYOVAC GUATEMALA,<br>CE1<br>declarados:                                                                                                    | DECLARACION No                                                                                                    | . GTGUACG-2006-6397-1         |
| Consignatario<br>Razon Social Consignatario<br>Codigo Almacenadora<br>Documentos de transporte<br>Codigo Documento                                                                                                    | 331981<br>RAYOVAC GUATEMALA,<br>CE1<br>declarados:<br>de Transporte                                                                                                    | DECLARACION No<br>SOCIEDAD ANONIMA<br>Numero de Docum                                                                                                    | . GTGUACG-2008-6397-1<br>ento |
| Consignatario<br>Razon Social Consignatario<br>Codigo Almacenadora<br>Documentos de transporte<br>Codigo Documento<br>714                                                                                                    | 331981<br>RAYOVAC GUATEMALA,<br>CE1<br>declarados:<br>de Transporte                                                                                                    | DECLARACION No<br>SOCIEDAD ANONIMA<br>Numero de Docum<br>HKG08689819                                                                                                    | . GTGUACG-2006-6397-1<br>ento |
| Consignatario<br>Razon Social Consignatario<br>Codigo Almacenadora<br>Documentos de transporte<br>Codigo Documento<br>714<br>Contenedores Declarados                                                                                                    | 331961<br>RAYOVAC GUATEMALA,<br>CE1<br>declarados:<br>de Transporte                                                                                                    | DECLARACION No<br>SOCIEDAD ANONIMA<br>Numero de Docum<br>HKG08689819                                                                                                    | ento                          |
| Consignatario<br>Razon Social Consignatario<br>Codigo Almacenadora<br>Documentos de transporte<br>Codigo Documento<br>714<br>Contenedores Declarados<br>Numero de Co                                                                                                    | 331961<br>RAYOVAC GUATEMALA,<br>CE1<br>declarados:<br>de Transporte                                                                                                    | DECLARACION No<br>SOCIEDAD ANONIMA<br>Numero de Docum<br>HKG08689819<br>Numero de Marcha                                                                                                    | ento                          |
| Consignatario<br>Razon Social Consignatario<br>Codigo Almacenadora<br>Documentos de transporte<br>Codigo Documento<br>714<br>Contenedores Declarados<br>Numero de Co<br>54293-                                                                                                    | 331961<br>RAYOVAC GUATEMALA,<br>CE1<br>declarados:<br>de Transporte                                                                                                    | DECLARACION No<br>SOCIEDAD ANONIMA<br>Numero de Docum<br>HKG08689819<br>Numero de Marcha<br>CS455FG                                                                                                    | ento                          |
| Consignatario<br>Razon Social Consignatario<br>Codigo Almacenadora<br>Documentos de transporte<br>Codigo Documento<br>714<br>Contenedores Declarados<br>Numero de Co<br>54293<br>Total de Bultos                                                                                                    | 331981<br>RAYOVAC GUATEMALA,<br>CE1<br>de Transporte<br>intenedor<br>4<br>500                                                                                                    | DECLARACION No<br>SOCIEDAD ANONIMA<br>Numero de Docum<br>HKG08689819<br>Numero de Marcha<br>C945BFG<br>Total de peso                                                                                                    | ento amo 950.0                |
| Consignatario<br>Razon Social Consignatario<br>Codigo Almacenadora<br>Documentos de transporte<br>Codigo Documento<br>714<br>Contenedores Declarados<br>Numero de Co<br>54293<br>Total de Bultos                                                                                                    | 331981<br>RAYOVAC GUATEMALA,<br>CE1<br>declarados:<br>de Transporte                                                                                                    | DECLARACION No<br>SOCIEDAD ANONIMA<br>Numero de Docum<br>HKG08659819<br>Numero de Marcha<br>C945BFG<br>Total de peso                                                                                                    | amo<br>950.0                  |
| Consignatario<br>Razon Social Consignatario<br>Codigo Almacenadora<br>Documentos de transporte<br>Codigo Documento<br>714<br>Contenedores Declarados<br>Numero de Co<br>54293<br>Total de Bultos<br>Documentos de transporte<br>Codigo Documento                                                                                                    | 331981<br>RAYOVAC GUATEMALA,<br>CE1<br>declarados:<br>de Transporte                                                                                                    | DECLARACION No<br>SOCIEDAD ANONIMA<br>Numero de Docum<br>HKG08689819<br>Numero de Marcha<br>C9458FG<br>Total de peso<br>Numero de Docum                                                                                                    | ento 950.0                    |
| Consignatario<br>Razon Social Consignatario<br>Codigo Almacenadora<br>Documentos de transporte<br>Codigo Documento<br>714<br>Contenedores Declarados<br>Numero de Co<br>54293<br>Total de Bultos<br>Documentos de transporte<br>Codigo Documento                                                                                                    | 331981<br>RAYOVAC GUATEMALA,<br>CE1<br>declarados:<br>de Transporte<br>intenedor<br>500<br>Recibidos:<br>de Transporte                                                                                                    | DECLARACION No<br>SOCIEDAD ANONIMA<br>Numero de Docum<br>HKG08659819<br>Numero de Marcha<br>C945BFG<br>Total de peso<br>Numero de Docum                                                                                                    | ento 950.0                    |
| Consignatario<br>Razon Social Consignatario<br>Codigo Almacenadora<br>Documentos de transporte<br>Codigo Documento<br>714<br>Contenedores Declarados<br>Numero de Co<br>54293<br>Total de Bultos<br>Documentos de transporte<br>Codigo Documento<br>714                                                                                                    | 331981<br>RAYOVAC GUATEMALA, CE1<br>declarados:<br>de Transporte<br>intenedor<br>500<br>Recibidos:<br>de Transporte                                                                                                    | DECLARACION No<br>SOCIEDAD ANONIMA<br>Numero de Docum<br>HKG08689819<br>Numero de Marcha<br>C945BFG<br>Total de peso<br>Numero de Docum<br>HKG08689819                                                                                                    | ento 950.0                    |
| Consignatario<br>Razon Social Consignatario<br>Codigo Almacenadora<br>Documentos de transporte<br>Codigo Documento<br>714<br>Contenedores Declarados<br>Numero de Co<br>54293<br>Total de Bultos<br>Documentos de transporte<br>Codigo Documento<br>714<br>Contenedores Recibidos                                                                                                    | 331981<br>RAYOVAC GUATEMALA, CE1<br>declarados:<br>de Transporte<br>intenedor<br>4<br>500<br>Recibidos:<br>de Transporte                                                                                                    | DECLARACION No<br>SOCIEDAD ANONIMA<br>Numero de Docum<br>HKG08689819<br>Numero de Marcha<br>C945BFG<br>Total de peso<br>Numero de Docum<br>HKG08689819                                                                                                    | ento                          |
| Consignatario<br>Razon Social Consignatario<br>Codigo Almacenadora<br>Documentos de transporte<br>Codigo Documento<br>714<br>Contenedores Declarados<br>Numero de Co<br>54293<br>Total de Bultos<br>Documentos de transporte<br>Codigo Documento<br>714<br>Contenedores Recibidos<br>Numero de Co                                                                                                    | 331981<br>RAYOVAC GUATEMALA, CE1<br>declarados:<br>de Transporte<br>intenedor<br>4<br>500<br>Recibidos:<br>de Transporte                                                                                                    | DECLARACION No<br>SOCIEDAD ANONIMA<br>Numero de Docum<br>HKG08689819<br>Numero de Marcha<br>C945BFG<br>Total de peso<br>Numero de Docum<br>HKG08689819<br>Numero de Marcha                                                                                                    | ento 950.0 ento amo           |
| Consignatario<br>Razon Social Consignatario<br>Codigo Almacenadora<br>Documentos de transporte<br>Codigo Documento<br>714<br>Contenedores Declarados<br>Numero de Co<br>54293<br>Total de Bultos<br>Documentos de transporte<br>Codigo Documento<br>714<br>Contenedores Recibidos<br>Numero de Co<br>09458F                                                                                                    | 331981<br>RAYOVAC GUATEMALA, CE1<br>declarados:<br>de Transporte<br>intenedor<br>4<br>500<br>Recibidos:<br>de Transporte<br>intenedor<br>G                                                                                                    | DECLARACION No<br>SOCIEDAD ANONIMA<br>Numero de Docum<br>HKG08689819<br>Numero de Marcha<br>C945BFG<br>Total de peso<br>Numero de Docum<br>HKG08689819<br>Numero de Marcha<br>542934                                                                                                    | ento 950.0 ento               |
| Consignatario<br>Razon Social Consignatario<br>Codigo Almacenadora<br>Documentos de transporte<br>Codigo Documento<br>714<br>Contenedores Declarados<br>Numero de Co<br>54233<br>Total de Bultos<br>Documentos de transporte<br>Codigo Documento<br>714<br>Contenedores Recibidos<br>Numero de Co<br>5455F<br>Bultos Recibidos                                                                                  | 331961<br>RAYOVAC GUATEMALA, CE1<br>declarados:<br>de Transporte<br>intenedor<br>4<br>500<br>Recibidos:<br>de Transporte<br>intenedor<br>3<br>500                                                                                                    | DECLARACION No<br>SOCIEDAD ANONIMA<br>Numero de Docum<br>HKG08689819<br>Total de peso<br>Numero de Docum<br>HKG08689819<br>Numero de Marcha<br>542934                                                                                                    | ento 950.0 ento               |
| Consignatario<br>Razon Social Consignatario<br>Codigo Almacenadora<br>Documentos de transporte<br>Codigo Documento<br>714<br>Contenedores Declarados<br>Numero de Co<br>54293<br>Total de Bultos<br>Documentos de transporte<br>Codigo Documento<br>714<br>Contenedores Recibidos<br>Numero de Co<br>C945BF<br>Bultos Recibidos<br>Detalle Mercancia                                                            | 331981<br>RAYOVAC GUATEMALA, CE1<br>declarados:<br>de Transporte<br>intenedor<br>4<br>500<br>Recibidos:<br>de Transporte<br>intenedor<br>6<br>500<br>Atículos de higiene person                                                                                       | DECLARACION No<br>SOCIEDAD ANONIMA<br>Numero de Docum<br>HKG08689819<br>Numero de Marcha<br>C9458FG<br>Total de peso<br>Numero de Docum<br>HKG08689819<br>Numero de Marcha<br>542934                                                                                                    | ento 950.0 ento               |
| Consignatario Razon Social Consignatario Codigo Almacenadora Documentos de transporte Codigo Documento 714 Contenedores Declarados Numero de Co 54293 Total de Bultos Documentos de transporte Codigo Documento 714 Contenedores Recibidos Numero de Co 09458F Bultos Recibidos Detalle Mercancia Marcas Recibidas                                                                                              | 331981<br>RAYOVAC GUATEMALA, CE1<br>declarados:<br>de Transporte<br>intenedor<br>4<br>500<br>Recibidos:<br>de Transporte<br>intenedor<br>G<br>500<br>Artículos de higiene person<br>No reportan marcas                                                                | DECLARACION No<br>SOCIEDAD ANONIMA<br>Numero de Docum<br>HKG08889819<br>Numero de Marcha<br>C9458FG<br>Total de peso<br>Numero de Docum<br>HKG08889819<br>Numero de Marcha<br>542934<br>Numero de Marcha                                                                                                    | ento 950.0 ento               |
| Consignatario Razon Social Consignatario Codigo Almacenadora Documentos de transporte Codigo Documento 714 Contenedores Declarados Numero de Co 54293 Total de Bultos Documentos de transporte Codigo Documento 714 Contenedores Recibidos Numero de Co C9458F Bultos Recibidos Detalle Mercancia Marcas Recibidas Mercancias Averiadas Recibidas Mercancias Averiadas Recibidas Mercancias Averiadas Recibidas | 331981<br>RAYOVAC GUATEMALA, :<br>CE1<br>declarados:<br>de Transporte<br>intenedor<br>4<br>500<br>Recibidos:<br>de Transporte<br>intenedor<br>500<br>Artículos de higiene person<br>No reportan marcas<br>No se reportan daños o avy<br>19/05/2012 0P.23.48           | DECLARACION No<br>SOCIEDAD ANONIMA<br>Numero de Docum<br>HKG08689819<br>Numero de Marcha<br>C945BFG<br>Total de peso<br>Numero de Docum<br>HKG08689819<br>Numero de Marcha<br>542934<br>ual. Shampoo, jabones, psta de dientes<br>erias                                                                                                    | ento 950.0 ento               |
| Consignatario Razon Social Consignatario Codigo Almacenadora Documentos de transporte Codigo Documento 714 Contenedores Declarados Numero de Co 54293 Total de Bultos Documentos de transporte Codigo Documento 714 Contenedores Recibidos Numero de Co 05458F Bultos Recibidos Detalle Mercancia Marcas Recibidas Mercancias Averiadas Recibidas Fecha y hora de Reporte                                       | 331981<br>RAYOVAC GUATEMALA, :<br>CE1<br>declarados:<br>de Transporte<br>intenedor<br>4<br>500<br>Recibidos:<br>de Transporte<br>500<br>Artículos de higiene person<br>No reportan marcas<br>No se reportan daños o ave<br>19/05/2012 09:23:48<br>19/05/2012 10:11:11 | DECLARACION No<br>SOCIEDAD ANONIMA<br>Numero de Docum<br>HKG0888819<br>Numero de Marcha<br>CS458FG<br>Total de peso<br>Numero de Docum<br>HKG08689819<br>Numero de Marcha<br>542934<br>Numero de Marcha                                                                                                    | ento 950.0 ento               |
| Consignatario Razon Social Consignatario Codigo Almacenadora Documentos de transporte Codigo Documento 714 Contenedores Declarados Numero de Co 54293 Total de Bultos Documentos de transporte Codigo Documento 714 Contenedores Recibidos Numero de Co 05456F Bultos Recibidos Detalle Mercancia Marcas Recibidas Mercancias Averiadas Recibidas Fecha y hora de Reporte Sobcantas:                            | 331981<br>RAYOVAC GUATEMALA, :<br>CE1<br>declarados:<br>de Transporte<br>intenedor<br>500<br>Recibidos:<br>de Transporte<br>500<br>Artículos de higiene person<br>No reportan marcas<br>No se reportan daños o ave<br>19/05/2012 09:23:48<br>19/05/2012 10:11:11      | DECLARACION No<br>SOCIEDAD ANONIMA<br>Numero de Docum<br>HKG088889819<br>Numero de Marcha<br>C945BFG<br>Total de peso<br>Numero de Docum<br>HKG08689819<br>Numero de Marcha<br>542934<br>Numero de Marcha                                                                                                    | ento 950.0 ento               |

3.13 El usuario imprime documento o almacena en medio digital para efecto de control propio según corresponda a criterio del auxiliar.

3.14 Fin del proceso.

#### 4. CONSULTA POSTERIOR AL ENVIO DEL REPORTE

4.1 El sistema muestra menú de aplicaciones de Aduana y el usuario ingresa al menú **Consulta > Reporte de Mercancías a Depósito** 

| SAT                       |                                  |
|---------------------------|----------------------------------|
| ∣ i<br>Gestion de Carga ∣ |                                  |
|                           | Reporte de Mercancias a Deposito |
|                           |                                  |

- 4.2 El sistema despliega la pantalla donde se muestra cuatro criterios de búsqueda:
- Por No. De declaración de mercancía
- Por rango de fecha que no exceda más de 60 días
- Por régimen
- Por No. De contenedor o furgón

| <b>S</b> 47 | r                                |                 |                     |                    |                  |                       | Aduana              |
|-------------|----------------------------------|-----------------|---------------------|--------------------|------------------|-----------------------|---------------------|
| 1 🖗         | Gestion de Carga 🛛 🖆 Consultas 🖡 |                 |                     |                    |                  |                       |                     |
|             | REPORTE MERCANCIAS DEPOSITO      |                 |                     |                    |                  |                       |                     |
|             | Numero de Declaracion            |                 |                     |                    |                  |                       |                     |
|             | Periodo de                       |                 |                     | Periodo al         |                  |                       |                     |
|             | Regimen                          | Selecci         | onar                | Contenedor o fu    | irgón            |                       |                     |
|             |                                  |                 |                     | Buscar Li          | mpiar            |                       |                     |
|             | DATOS DE DECLARACION             |                 |                     |                    |                  |                       |                     |
|             | Exportar: 🕿 🔎                    |                 |                     |                    |                  |                       |                     |
|             | Numero de Declaracion            | Codigo Auxiliar | Fecha/Hora Descarga | Fecha/Hora Reporte | Dif. Plazo Horas | Determinacion Sancion | Sobrantes Faltantes |
|             |                                  |                 |                     |                    |                  |                       |                     |
|             |                                  |                 |                     |                    |                  |                       |                     |

4.3 **Criterio de búsqueda por declaración de mercancía:** El depositario aduanero ingresa el número de la declaración de mercancías de la cual quiere consultar (Ejemplo GTGUACG-2006-6397-1 las siglas se debe ingresas con mayúscula) y selecciona la opción Buscar.

| vullero de Declaración                 | G               | FPRQPQ-2012-41208-1 |                    |                  |                       |           |           |
|----------------------------------------|-----------------|---------------------|--------------------|------------------|-----------------------|-----------|-----------|
| Periodo de                             |                 |                     | Periodo al         |                  |                       |           |           |
| Regimen                                | S               | eleccionar          | Contenedor         | o furgón         |                       |           |           |
|                                        |                 |                     | Buscar             | Limpiar          |                       |           |           |
| DATOS DE DECLARACION                   |                 |                     |                    |                  |                       |           |           |
| Exportar: 🛐 📙                          |                 |                     |                    |                  |                       |           |           |
| Exportar: 🛐 📙<br>Numero de Declaracion | Codigo Auxiliar | Fecha/Hora Descarga | Fecha/Hora Reporte | Dif. Plazo Horas | Determinacion Sancion | Sobrantes | Faltantes |

4.4 **Criterio de búsqueda por rango de fecha:** El depositario aduanero ingresa el periodo de fechas (el rango no debe de exceder más de 60 días)) y selecciona la opción Buscar.

|                                                                                                    |                                                    |                                                                                                    |                                                                                                    |                                                  |                                                                                |                               | Adu                            |
|----------------------------------------------------------------------------------------------------|----------------------------------------------------|----------------------------------------------------------------------------------------------------|----------------------------------------------------------------------------------------------------|--------------------------------------------------|--------------------------------------------------------------------------------|-------------------------------|--------------------------------|
| tion de Carga 🛛 🖆 Consultas 🖡                                                                                                    |                                                    |                                                                                                    |                                                                                                    |                                                  |                                                                                |                               |                                |
| REPORTE MERCANCIAS DEPOSITO                                                                                                    |                                                    |                                                                                                    |                                                                                                    |                                                  |                                                                                |                               |                                |
| Numero de Declaracion                                                                                                    |                                                    |                                                                                                    |                                                                                                    |                                                  |                                                                                |                               |                                |
| Periodo de                                                                                                    | 01/                                                | 01/2013                                                                                                    | Periodo al                                                                                                    |                                                  | 31/01/2013                                                                     |                               |                                |
| Regimen                                                                                                    | Se                                                 | leccionar                                                                                                    | Contenedor                                                                                                    | o furgón                                         |                                                                                |                               |                                |
|                                                                                                    |                                                    |                                                                                                    | Buscar                                                                                                    | Limpiar                                          |                                                                                |                               |                                |
|                                                                                                    |                                                    |                                                                                                    | Dubear                                                                                                    |                                                  |                                                                                |                               |                                |
|                                                                                                    |                                                    |                                                                                                    | ouseur                                                                                                    |                                                  |                                                                                |                               |                                |
| DATOS DE DECLARACION                                                                                                    |                                                    |                                                                                                    | biscu                                                                                                    |                                                  |                                                                                |                               |                                |
| DATOS DE DECLARACION                                                                                                    |                                                    |                                                                                                    | JUSKU                                                                                                    |                                                  |                                                                                |                               |                                |
| DATOS DE DECLARACION<br>Exportar: 📓 🔊<br>Numero de Declaracion                                                                    | Codigo Auxiliar                                    | Fecha/Hora Descarga                                                                                             | Fecha/Hora Reporte                                                                                             | Dif. Plazo Horas                                 | Determinacion Sancion                                                          | Sobrantes                     | Faltantes                      |
| DATOS DE DECLARACION<br>Exportar: D<br>Numero de Declaracion<br>GTSTCST-2008-42-1                                                 | Codigo Auxiliar<br>CA1                             | Fecha/Hora Descarga<br>14/01/2013 09:24:52                                                                      | Fecha/Hora Reporte<br>14/01/2013 10:27:48                                                                      | Dif. Plazo Horas<br>1.05                         | Determinacion Sancion<br>No Aplica                                             | Sobrantes<br>0                | Faltantes<br>0                 |
| DATOS DE DECLARACION<br>Exportar: D D<br>Numero de Declaracion<br>GTSTCST-2008-42-1<br>GTSTCST-2008-3238-1                        | Codigo Auxiliar<br>CA1<br>CA1                      | Fecha/Hora Descarga<br>14/01/2013 09:24:52<br>16/01/2013 10:14:14                                               | Fecha/Hora Reporte<br>14/01/2013 10:27:48<br>16/01/2013 10:45:43                                               | Dif. Plazo Horas<br>1.05<br>0.52                 | Determinacion Sancion<br>No Aplica<br>No Aplica                                | Sobrantes<br>0<br>0           | Faltantes<br>0<br>3            |
| DATOS DE DECLARACION<br>Exportar: D D<br>Numero de Declaracion<br>GTSTCST-2008-42-1<br>GTSTCST-2008-3238-1<br>GTPRQPQ-2008-3149-1 | Codigo Auxiliar<br>CA1<br>CA1<br>CA1               | Fecha/Hora Descarga<br>14/01/2013 09:24:52<br>16/01/2013 10:14:14<br>16/01/2013 10:30:27                        | Fecha/Hora Reporte<br>14/01/2013 10:27:48<br>16/01/2013 10:45:43<br>11/02/2013 15:17:59                        | Dif. Plazo Horas<br>1.05<br>0.52<br>0.00         | Determinacion Sancion<br>No Aplica<br>No Aplica<br>Aplica Sancion              | Sobrantes<br>0<br>0<br>0      | Faltantes<br>0<br>3<br>0       |
| DATOS DE DECLARACION           Exportar:         >>>>>>>>>>>>>>>>>>>>>>>>>>>>                                                     | Codigo Auxiliar<br>CA1<br>CA1<br>CA1<br>CA1<br>CA1 | Fecha/Hora Descarga<br>14/01/2013 09:24:52<br>16/01/2013 10:14:14<br>16/01/2013 10:30:27<br>16/01/2013 10:17:53 | Fecha/Hora Reporte<br>14/01/2013 10:27:48<br>16/01/2013 10:45:43<br>11/02/2013 15:17:59<br>16/01/2013 10:19:46 | Dif. Plazo Horas<br>1.05<br>0.52<br>0.00<br>0.03 | Determinacion Sancion<br>No Aplica<br>No Aplica<br>Aplica Sancion<br>No Aplica | Sobrantes<br>0<br>0<br>0<br>0 | Faltantes<br>0<br>3<br>0<br>25 |

4.5 **Criterio de búsqueda por régimen:** El depositario aduanero ingresa el periodo de fechas (el rango no debe de exceder más de 60 días)) y selecciona el régimen luego presiona la opción Buscar.

| lumero de Declaración                                                                                           |                                                    |                                                                                                    |                                                                                                    |                                                                          |                                                                                |                               |                               |
|----------------------------------------------------------------------------------------------------|----------------------------------------------------|----------------------------------------------------------------------------------------------------|----------------------------------------------------------------------------------------------------|--------------------------------------------------------------------------|--------------------------------------------------------------------------------|-------------------------------|-------------------------------|
| eriodo de                                                                                                    | 0.                                                 | 1/01/2013                                                                                                    | Periodo al                                                                                                    |                                                                          | 31/01/2013                                                                     | •                             |                               |
| legimen                                                                                                    | 1                                                  | 50-DA                                                                                                    | Contenedor                                                                                                    | o furgón                                                                 |                                                                                |                               |                               |
|                                                                                                    |                                                    |                                                                                                    | Buscar                                                                                                    | Limpiar                                                                  |                                                                                |                               |                               |
|                                                                                                    |                                                    |                                                                                                    |                                                                                                    |                                                                          |                                                                                |                               |                               |
| DATOS DE DECLARACION                                                                                            |                                                    |                                                                                                    |                                                                                                    |                                                                          |                                                                                |                               |                               |
|                                                                                                    |                                                    |                                                                                                    |                                                                                                    |                                                                          |                                                                                |                               |                               |
| Exportar: 🏧 🔑                                                                                                   |                                                    |                                                                                                    |                                                                                                    |                                                                          |                                                                                |                               |                               |
| Exportar: 🔊 🛌<br>Numero de Declaracion                                                                          | Codigo Auxiliar                                    | Fecha/Hora Descarga                                                                                                    | Fecha/Hora Reporte                                                                                                    | Dif. Plazo Horas                                                         | Determinacion Sancion                                                          | Sobrantes                     | Faltante                      |
| Exportar: Y K<br>Numero de Declaracion<br>GTSTCST-2008-42-1                                                     | Codigo Auxiliar<br>CA1                             | Fecha/Hora Descarga<br>14/01/2013 09:24:52                                                                                                  | Fecha/Hora Reporte<br>14/01/2013 10:27:48                                                                                                  | Dif. Plazo Horas                                                         | Determinacion Sancion<br>No Aplica                                             | Sobrantes<br>0                | Faltante<br>0                 |
| Exportar: Merco de Declaracion<br>GTSTCST-2008-42-1<br>GTSTCST-2008-3238-1                                      | Codigo Auxiliar<br>CA1<br>CA1                      | Fecha/Hora Descarga<br>14/01/2013 09:24:52<br>16/01/2013 10:14:14                                                                           | Fecha/Hora Reporte<br>14/01/2013 10:27:48<br>16/01/2013 10:45:43                                                                           | Dif. Plazo Horas<br>1.05<br>0.52                                         | Determinacion Sancion<br>No Aplica<br>No Aplica                                | Sobrantes<br>0<br>0           | Faltante<br>0<br>3            |
| Numero de Declaracion<br>GTSTCST-2008-42-1<br>GTSTCST-2008-3238-1<br>GTPRQPQ-2008-3149-1                        | Codigo Auxiliar<br>CA1<br>CA1<br>CA1<br>CA1        | Fecha/Hora Descarga           14/01/2013 09:24:52           16/01/2013 10:14:14           16/01/2013 10:30:27                               | Fecha/Hora Reporte<br>14/01/2013 10:27:48<br>16/01/2013 10:45:43<br>11/02/2013 15:20:59                                                    | Dif. Plazo Horas           1.05         0.52           0.00         0.00 | Determinacion Sancion<br>No Aplica<br>No Aplica<br>Aplica Sancíon              | Sobrantes<br>0<br>0<br>0      | Faltante<br>0<br>3<br>0       |
| Numero de Declaracion<br>GTSTCST-2008-42-1<br>GTSTCST-2008-3238-1<br>GTPRQPQ-2008-3149-1<br>GTPRQPQ-2008-3360-1 | Codigo Auxilian<br>CA1<br>CA1<br>CA1<br>CA1<br>CA1 | Fecha/Hora Descarga           14/01/2013 09:24:52           16/01/2013 10:14:14           16/01/2013 10:30:27           16/01/2013 10:17:53 | Fecha/Hora Reporte           14/01/2013 10:27:48           16/01/2013 10:45:43           11/02/2013 15:20:59           16/01/2013 10:19:46 | Dif. Plazo Horas           1.05         0.52           0.00         0.03 | Determinacion Sancion<br>No Aplica<br>No Aplica<br>Aplica Sancion<br>No Aplica | Sobrantes<br>0<br>0<br>0<br>0 | Faltante<br>0<br>3<br>0<br>25 |

4.6 **Criterio de búsqueda por contenedor o furgón:** El depositario aduanero ingresa el periodo de fechas (el rango no debe de exceder más de 60 días) e ingresa el número de contenedor o furgón y selecciona la opción Buscar.

| REPORTE MERCANCIAS DEPOSITO |                 |                        |                    |                        |           |              |           |          |    |
|-----------------------------|-----------------|------------------------|--------------------|------------------------|-----------|--------------|-----------|----------|----|
| Numero de Declaracion       |                 |                        |                    |                        |           |              |           |          |    |
| Periodo de                  | 01/             | /01/2013               | Perio              | odo al                 |           | 11/02/2013   |           |          |    |
| Regimen                     | Se              | eleccionar             | Conte              | enedor o furgón        |           | SMLU2557100  |           |          |    |
|                             |                 |                        | Bus                | scar Limpiar           |           |              |           |          |    |
| DATOS DE DECLARACION        |                 |                        |                    |                        |           |              |           |          |    |
| Exportar: 🛐 📙               |                 |                        |                    |                        |           |              |           |          |    |
| Numero de Declaracion       | Codigo Auxiliar | Fecha/Hora Descarga    | Fecha/Hora Re      | porte Dif. Plazo Horas | Determina | cion Sancion | Sobrantes | Faltante | es |
| GTSTCST-2008-42-1           | CA1             | 14/01/2013 09:24:52 14 | 4/01/2013 10:27:48 | 3 1.05                 | No Aplica |              | 0         | 0        | 4  |
|                             |                 |                        |                    |                        |           |              |           |          |    |

- 4.7 Si los datos de la búsqueda están correctos el sistema mostrará los datos siguientes.
  - No. De declaración
  - Código del Auxiliar (Almacén o Deposito)
  - Fecha y hora en que se inicio el proceso (la delegación de aduanas opero)
  - Fecha y hora en que el almacén o deposito envío el reporte

#### Reporte de la Finalización de la Descarga de Mercancías en los Almacenes Fiscales y Depósitos Aduaneros y su consulta

DG-IAD/DNO-CA-31

- Diferencia entre la hora del inicio de la operación y el envío del reporte
- Aplica o no aplica la multa
- Sobrantes
- Faltantes

| DATOS DE DECLARACION<br>Exportar: 📓 🔎 |                 |                     |                     |                  |                       |           |           |   |
|---------------------------------------|-----------------|---------------------|---------------------|------------------|-----------------------|-----------|-----------|---|
| Numero de Declaracion                 | Codigo Auxiliar | Fecha/Hora Descarga | Fecha/Hora Reporte  | Dif. Plazo Horas | Determinacion Sancion | Sobrantes | Faltantes |   |
| GTSTCST-2008-3238-1                   | CA1             | 16/01/2013 10:14:14 | 16/01/2013 10:45:43 | 0.52             | No Aplica             | 0         | 3         | 4 |
|                                       |                 |                     |                     |                  |                       |           |           |   |
|                                       |                 |                     |                     |                  |                       |           |           |   |

4.8 Al final de cada línea es sistema muestra un icono. Al seleccionar este icono se muestra el reporte correspondiente a la declaración de mercancías.

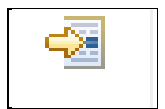

|                                                                    | Reporte de                           | e Mercancias                    |                       |
|--------------------------------------------------------------------|--------------------------------------|---------------------------------|-----------------------|
|                                                                    |                                      | DECLARACION No.                 | . GTSTCST-2008-3238-1 |
| Consignatario<br>Razon Social Consignatario<br>Codigo Almacenadora | 7421559<br>DISTRIBUIDORA DE V<br>CA1 | EHICULOS IMPORTADOS SOCIEDAD AN | ONIMA                 |
| Codigo Document                                                    | o de Transporte                      | Numero de Docume                | ento                  |
| 70                                                                 | 5                                    | JAXS8M212251                    |                       |
| Contenedores Declarados                                            | i                                    |                                 |                       |
| Numero de C                                                        | Contenedor                           | Numero de Marcha                | mo                    |
| TC01                                                               | BDD                                  | NOAPLICA                        |                       |
| Total de Bultos                                                    | 7                                    | Total de peso                   | 11310.0               |
| Documentos de transport                                            | e Recibidos:                         |                                 |                       |

DG-IAD/DNO-CA-31

## Validaciones del sistema.

1. La declaración ya cuenta con el registro del Reporte de la descarga.

| REPORTE DE MERCANCIAS                         |                                 |                |
|-----------------------------------------------|---------------------------------|----------------|
| Numero de Declaracion:                        | GTGUACG-2006-6397-1             | Buscar Limpiar |
|                                               |                                 |                |
|                                               |                                 |                |
| <ul> <li>La declaracion de Mercano</li> </ul> | ias ingresada ya fue reportada. |                |
|                                               |                                 |                |

2. La declaración de mercancías aún no cuenta con el registro de finalización de la descarga.

| Suscar Limpiar |
|----------------|
|                |
| 1              |

No se ha registrado la finalizacion de descarga para esta declaracion.

#### 3. Formato inválido del número de declaración.

| REPORTE DE MERCANCIAS                                                                                      |                                                                      |                                              |
|----------------------------------------------------------------------------------------------------|----------------------------------------------------------------------|----------------------------------------------|
| Numero de Declaracion:                                                                                     | GTGUACG-2006-6397                                                    | Buscar Limpiar                               |
|                                                                                                    |                                                                      |                                              |
| <ul> <li>Ha ocurrido un error al cargar los datos de<br/>DeclaracionAduanera no reconocido:GTGU</li> </ul> | la declaracion gt.gob.sat.aduana.dua.modelo.Declara<br>ACG-2006-6397 | acionAduaneraException: Formato de numero de |

#### 4. Declaración no existe en el sistema

| REPORTE DE MERCANCIAS                                                                                                    |                     |                |  |  |
|----------------------------------------------------------------------------------------------------|---------------------|----------------|--|--|
| Numero de Declaracion:                                                                                                    | GTGUACG-2006-6397-2 | Buscar Limpiar |  |  |
|                                                                                                    |                     |                |  |  |
| <ul> <li>Ha ocurrido un error al cargar los datos de la declaracion gt.gob.sat.aduana.dua.servicio.impl.DeclaracionAduaneraNotFoundException: Dua no<br/>encontrada : GTGUACG-2006-006397-0002</li> </ul> |                     |                |  |  |

5. Declaración no reporta código de almacén o deposito en la casilla número 11 de la declaración correspondiente DUA-GT

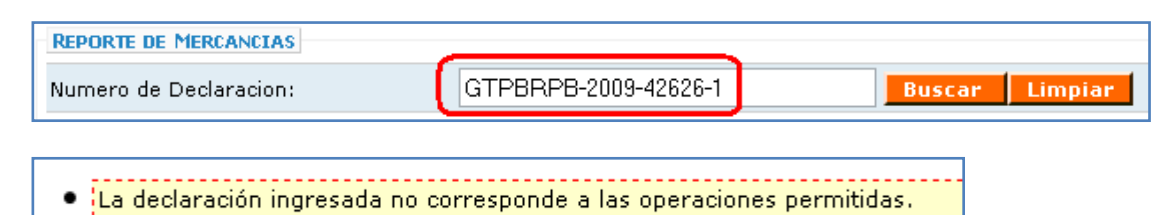

| No de Orden: 184-9023271<br>IDENTIFICACIÓN DE LA DECLARACIÓN |                                | DECLAR/                                      | ACIÓN DE MERCANCIAS |                                          |
|--------------------------------------------------------------|--------------------------------|----------------------------------------------|---------------------|------------------------------------------|
| Aduana de Entrada/Salida/Portida<br>GTPBRPB                  |                                | 3. Número de DUA<br>GTPBRPB-09-042626-0001-5 |                     |                                          |
| echa Aceptación                                              |                                | 5. Aduana de Despacho/Destino<br>GTPBRPB     |                     |                                          |
| IDENTIFICACIÓN<br>DEL RÉGIMEN                                | 8.1 Régimen 23-ID              | 8.2 Clase<br>10                              | D.<br>LUGARES       | 9. País de procedencia / destino<br>US   |
| Depòsito Temporal                                            | 11. Depósito fiscal / Z Franca | E.<br>TRANSPORTE                             | 12. Modo<br>1       | 13. Fecha Llegada / salida<br>16/12/2009 |

## ANEXO 1.

#### Tabla EDIFACT 1001 Códigos de Tipo de documento

| CODIGO | DESCRIPCIÓN                     |  |  |
|--------|---------------------------------|--|--|
| 704    | CONOCIMIENTO DE EMBARQUE MASTER |  |  |
| 705    | CONOCIMIENTO DE EMBARQUE        |  |  |
| 714    | CONOCIMIENTO DE EMBARQUE HIJA   |  |  |
| 730    | CARTA DE PORTE                  |  |  |
| 740    | GUIA AEREA                      |  |  |
| 781    | CARTA DE CUPO                   |  |  |
| 785    | MANIFIESTO DE CARGA             |  |  |
| 786    | MANIFIESTO DE CARGA TERRESTRE   |  |  |